## Accéder au site de formation

Avant d'accéder au site de formation, assurez-vous d'avoir réalisé les étapes préalables ci-bas:

- 1. Activer son compte Brio
- Se connecter à votre espace Brio qui se trouve à l'adresse <u>https://www.brioeducation.ca/mon-espace-brio/tableau-bord/</u>.

# Cliquez sur le menu Tableau de bord dans la barre de navigation principale de Mon espace Brio.

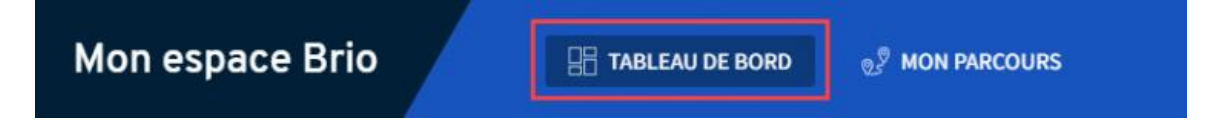

#### Cliquez sur le titre de la formation pour accéder au site de formation.

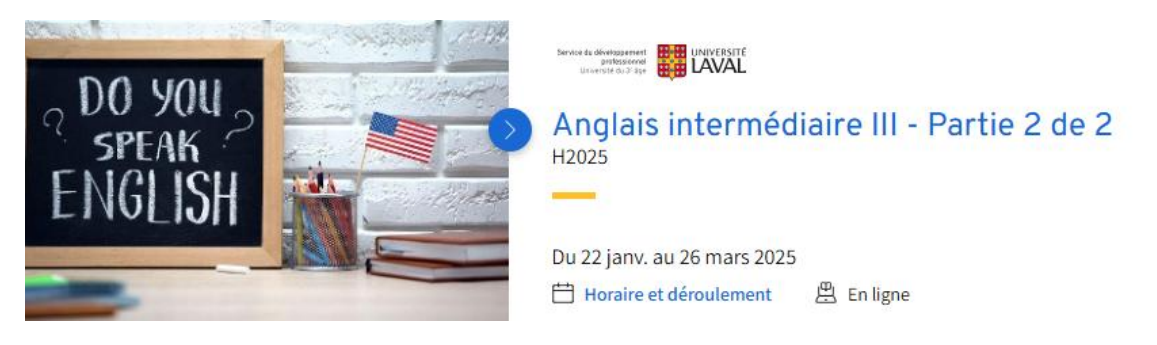

Le site de formation s'ouvre.

#### Accéder au contenu :

Anglais intermédiaire III - Partie 2 de 2

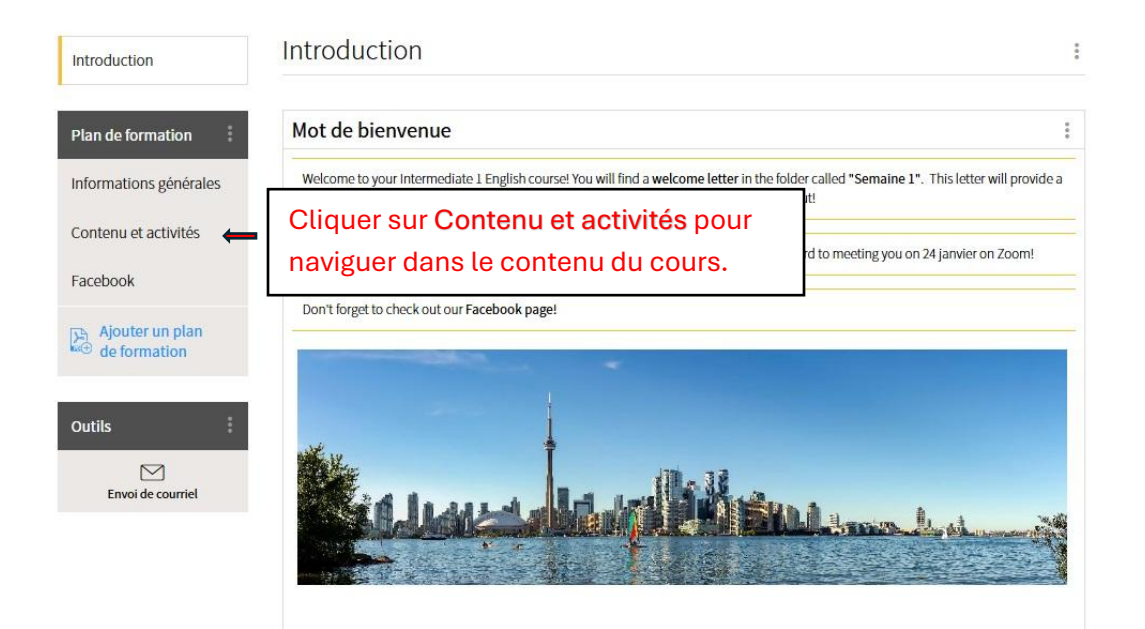

Accéder à votre contenu chaque semaine (selon la formation) :

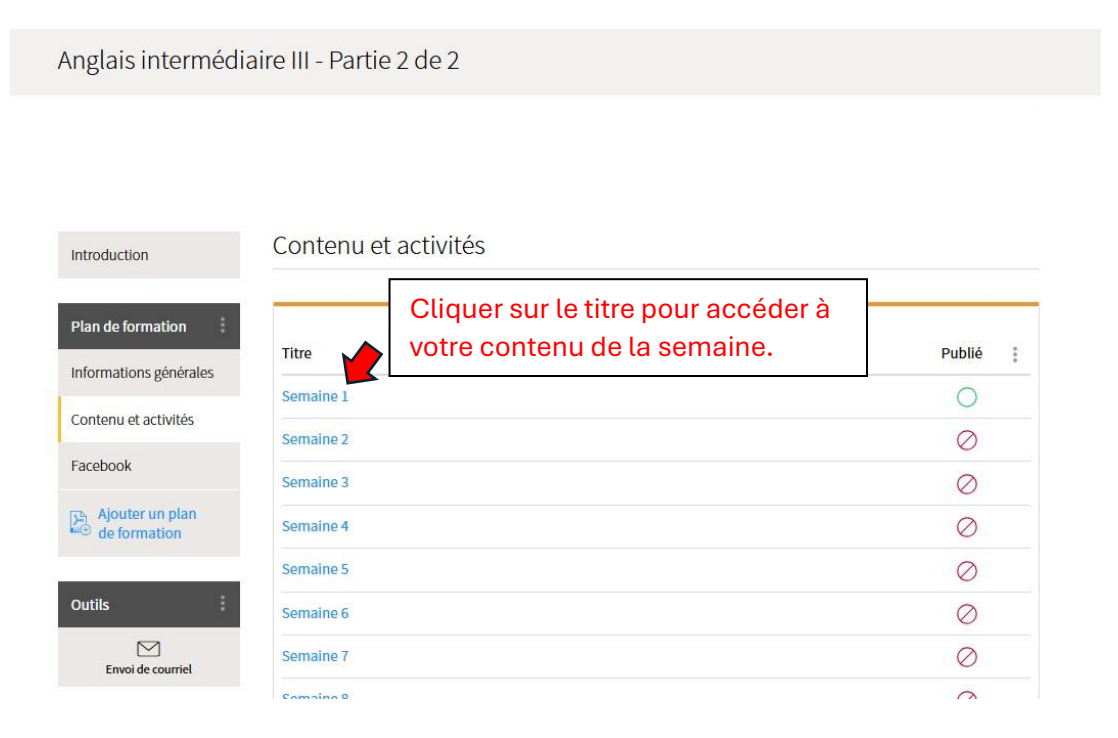

### Consulter ou télécharger les documents :

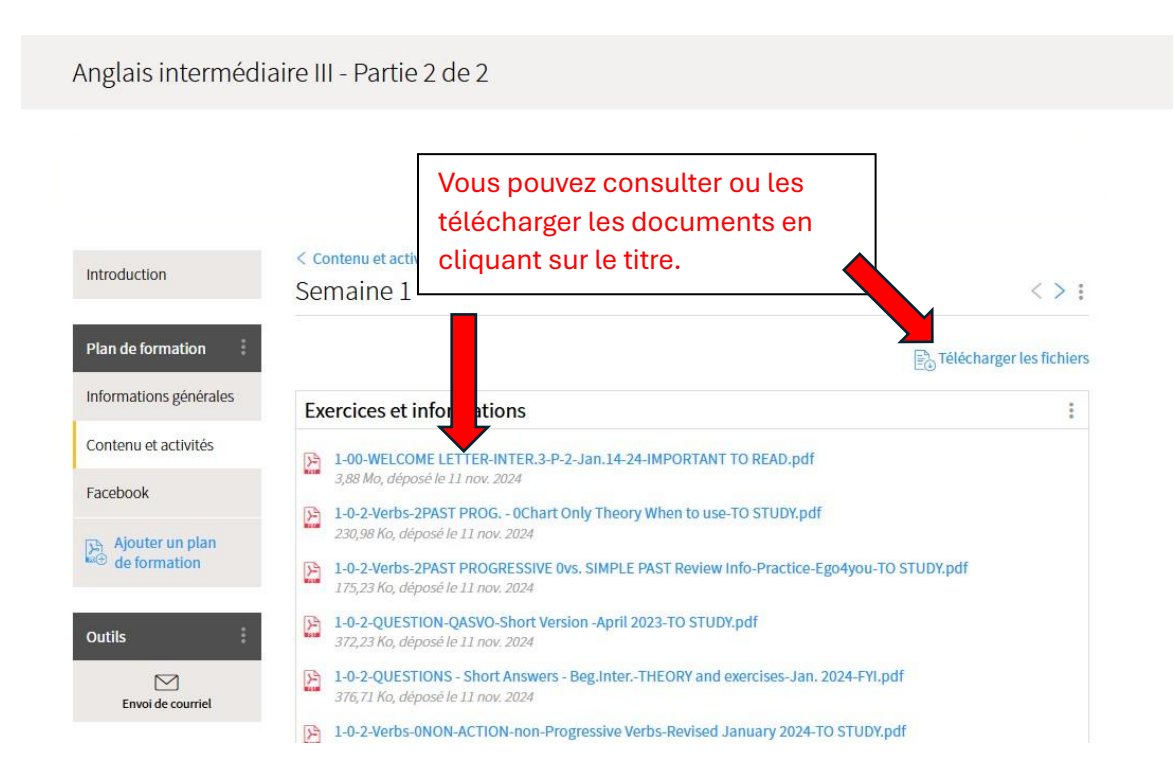